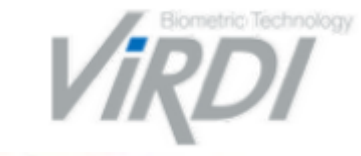

### **Biometric Technology Provider**

## How to solve 'No Language' and server disconnection

# ACCESS CONTROL TIME ATTENDANCE MANAGEMENT SOLUTIONS

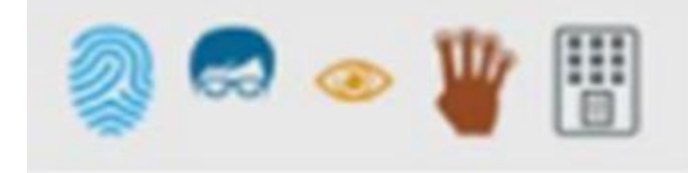

Because of 2017 October Windows security update, UNIS has No Language and server disconnection problem.

| rning           | ×       | No Language |                        |
|-----------------|---------|-------------|------------------------|
| rver connection | failed! |             | No Language            |
|                 |         | No Language |                        |
|                 | or      | No Language | <b>127</b> . 0 . 0 . 1 |
|                 | UK      | No Language | 9872                   |
|                 |         |             | L                      |
|                 |         | No Language |                        |
|                 |         | No Language | 127 . 0 . 0 . 1        |
|                 |         | No Language | 9871                   |

To solve this problem, you need to remove 2017 October Windows security update temporary.

Note: This guide is for Windows 10, but Windows 7 has same steps.

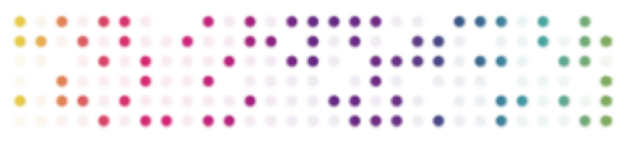

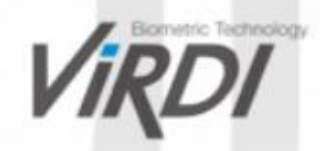

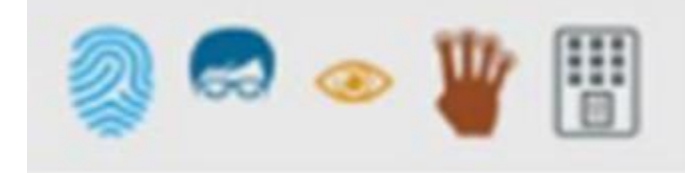

1. Right click on the 'Start' button (usually it's on the left bottom side) and click 'Apps and Features', and click 'Programs and Features'.

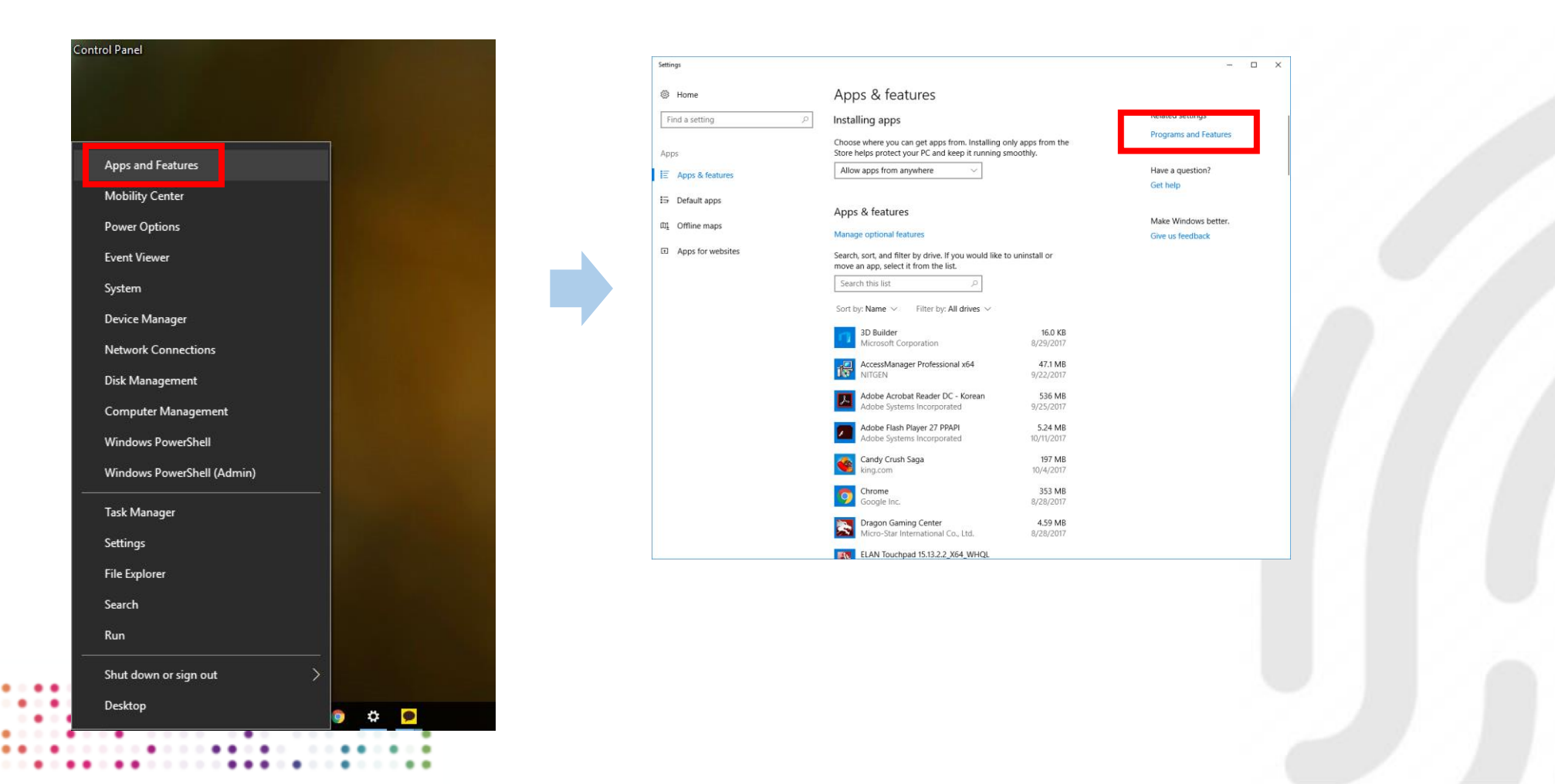

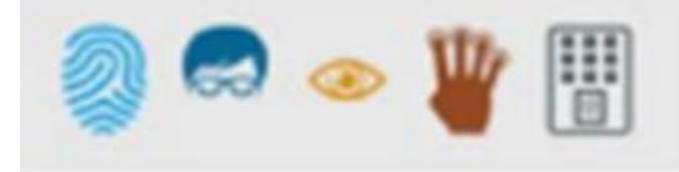

#### 1-1. Or you can just go into 'Programs and Features' from the Control Panel

|                               | > All Control Panel Items > |                                  | ~ Č                          | Search Control Panel   | م<br>ر |
|-------------------------------|-----------------------------|----------------------------------|------------------------------|------------------------|--------|
| Adjust your computer's settin | gs                          |                                  |                              | View by: Small icons 🔻 |        |
| Administrative Tools          | 📑 AutoPlay                  | 🍓 Backup and Restore (Windows 7) | 🏘 BitLocker Drive Encryption |                        |        |
| 💶 Color Management            | Credential Manager          | 🔮 Date and Time                  | 🐻 Default Programs           |                        |        |
| 🛔 Device Manager              | 📷 Devices and Printers      | Ease of Access Center            | File Explorer Options        |                        |        |
| 🚱 File History                | Flash Player (32-bit)       | A Fonts                          | 🔩 HomeGroup                  |                        |        |
| 🔒 Indexing Options            | Infrared                    | 🥮 Intel® HD Graphics             | 👰 Intel® Rapid Storage Techn | ology                  |        |
| 🔁 Internet Options            | 📖 Keyboard                  | 📌 Language                       | Mouse                        |                        |        |
| Network and Sharing Center    | 🛃 NVIDIA 제어판                | 🛄 Phone and Modem                | Power Options                |                        |        |
| Programs and Features         | Recovery                    | 🔗 Region                         | 🐻 RemoteApp and Desktop Co   | onnections             |        |
| Security and Maintenance      | 📢 Sound                     | 🏺 Speech Recognition             | 🗧 Storage Spaces             |                        |        |
| 🔕 Sync Center                 | 👱 System                    | 🖳 Taskbar and Navigation         | 📠 Troubleshooting            |                        |        |
| 🖲 User Accounts               | 🔗 Windows Firewall          | 🖼 Windows Mobility Center        | 🏪 Windows To Go              |                        |        |
| Work Folders                  |                             |                                  |                              |                        |        |
|                               |                             |                                  |                              |                        |        |
|                               |                             |                                  |                              |                        |        |
|                               |                             |                                  |                              |                        |        |
|                               |                             |                                  |                              |                        |        |
|                               |                             |                                  |                              |                        |        |

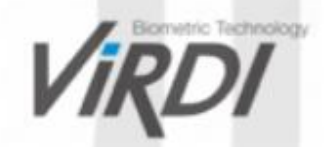

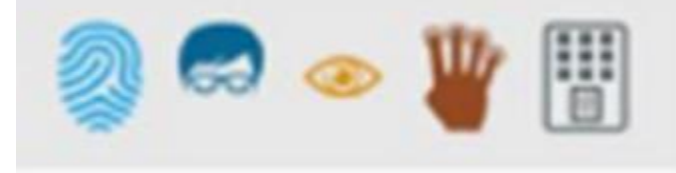

#### 2. Click 'View installed updates'

| Programs and Features                                                        |                                                                                           |                                     |              |         |                | - 0              | × |
|------------------------------------------------------------------------------|-------------------------------------------------------------------------------------------|-------------------------------------|--------------|---------|----------------|------------------|---|
| $\leftarrow \rightarrow \ \cdot \ \uparrow$ 🚺 $\cdot \ Control P$            | anel > All Control Panel Items > Programs and Features                                    |                                     |              | ~       | Search Progra  | ams and Features | P |
| Control Panel Home<br>View installed updates<br>Virun Windows features on or | Uninstall or change a program<br>To uninstall a program, select it from the list and then | click Uninstall, Change, or Repair. |              |         |                |                  |   |
| off                                                                          | Organize 🔻                                                                                |                                     |              |         |                | == -             | • |
|                                                                              | Name                                                                                      | Publisher                           | Installed On | Size    | Version        |                  | ^ |
|                                                                              | 😽 AccessManager Professional x64                                                          | NITGEN                              | 9/22/2017    | 47.0 MB | 2.1.6.28       |                  |   |
|                                                                              | Adobe Acrobat Reader DC - Korean                                                          | Adobe Systems Incorporated          | 9/25/2017    | 536 MB  | 17.012.20098   |                  |   |
|                                                                              | 🖊 Adobe Flash Player 27 PPAPI                                                             | Adobe Systems Incorporated          | 10/11/2017   | 5.23 MB | 27.0.0.159     |                  |   |
|                                                                              | 💿 Chrome                                                                                  | Google Inc.                         | 8/28/2017    | 352 MB  | 61.0.3163.100  |                  |   |
|                                                                              | 🚬 Dragon Gaming Center                                                                    | Micro-Star International Co., Ltd.  | 8/28/2017    | 4.58 MB | 1.0.1501.2801  |                  |   |
|                                                                              | 🂐 ELAN Touchpad 15.13.2.2_X64_WHQL                                                        | ELAN Microelectronic Corp.          | 8/29/2017    |         | 15.13.2.2      |                  |   |
|                                                                              | 😬 Intel® Graphics Driver                                                                  | Intel Corporation                   | 8/30/2017    | 3.41 MB | 20.19.15.4454  |                  |   |
|                                                                              | 👰 Intel® Rapid Storage Technology                                                         | Intel Corporation                   | 8/30/2017    | 10.3 MB | 14.7.0.1000    |                  |   |
|                                                                              | 🗩 Kakao Talk                                                                              | Kakao Corp.                         | 9/22/2017    |         | 2.6.1.1618     |                  |   |
|                                                                              | 🕿 KB9X Radio Switch Driver                                                                | ENE TECHNOLOGY INC.                 | 8/29/2017    |         | 1.1.2.0        |                  |   |
|                                                                              | 🐸 Killer Performance Suite                                                                | Rivet Networks                      | 8/29/2017    |         | 1.1.56.1122    |                  |   |
|                                                                              | 💮 Logitech Options                                                                        | Logitech                            | 8/30/2017    | 148 MB  |                |                  |   |
|                                                                              | Microsoft .NET Framework 4 Multi-Targeting Pack                                           | Microsoft Corporation               | 8/29/2017    | 165 MB  | 4.0.30319      |                  |   |
|                                                                              | 🔀 Microsoft Help Viewer 1.1                                                               | Microsoft Corporation               | 8/30/2017    | 7.94 MB | 1.1.40219      |                  |   |
|                                                                              | Microsoft ODBC Driver 11 for SQL Server                                                   | Microsoft Corporation               | 8/29/2017    | 9.25 MB | 12.2.5000.0    |                  |   |
|                                                                              | licrosoft OneDrive                                                                        | Microsoft Corporation               | 9/20/2017    | 95.9 MB | 17.3.6998.0830 |                  |   |
|                                                                              | 🚦 Microsoft Report Viewer 2014 Runtime                                                    | Microsoft Corporation               | 8/29/2017    | 6.76 MB | 12.0.2000.8    |                  |   |
|                                                                              | 🔒 Microsoft SQL Server 2008 R2 Management Objects                                         | Microsoft Corporation               | 8/29/2017    | 29.6 MB | 10.51.2500.0   |                  |   |
|                                                                              | Hicrosoft SQL Server 2008 Setup Support Files                                             | Microsoft Corporation               | 8/29/2017    | 77.9 MB | 10.3.5500.0    |                  | ~ |

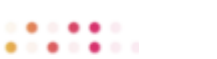

Currently installed programs Total size: 26.8 GB 64 programs installed Virdi

#### How to solve 'No Language' and server disconnection

••

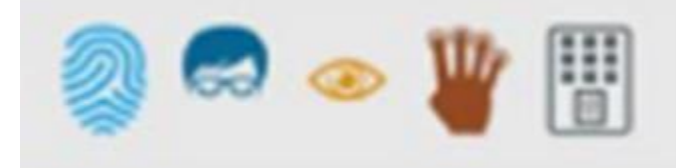

3. You can find 'Security Updates for Microsoft Windows', installed after <u>10/11/2017</u>. Note1: KB numbers are different for each version of Windows, so please remove all October updates of Windows.

Note2: Office or other updates are not related with this situation.

| $\leftarrow$ $\rightarrow$ $\checkmark$ $\bigstar$ $\checkmark$ Control F | Panel > Programs > Programs and Features > Installed Up                                                                                     | dates                                        |                       | ٽ ~                                            | Search Installed Updates  | م<br>ر |
|---------------------------------------------------------------------------|----------------------------------------------------------------------------------------------------|----------------------------------------------|-----------------------|------------------------------------------------|---------------------------|--------|
| Control Panel Home                                                        | Uninstall an update                                                                                                    |                                              |                       |                                                |                           |        |
| Uninstall a program                                                       | To uninstall an update, select it from the list and then o                                                                                  | click Uninstall or Change                    | £.                    |                                                |                           |        |
| Turn Windows features on or                                               |                                                                                                    | -                                            |                       |                                                |                           |        |
| off                                                                       | Organize 🔻                                                                                                    |                                              |                       |                                                | □ = = <b>▼</b>            | •      |
|                                                                           | Name<br>IEI KB2565063                                                                                                    | Program<br>Microsoft Visual C+               | Version<br>10.0.40219 | Publisher<br>Microsoft Corporation             | Installed On<br>8/29/2017 |        |
|                                                                           | Microsoft Visual C++ 2010 x86 Redistributable - 10.0.40219<br>KB2565063                                                                     | ) (1)<br>Microsoft Visual C+                 |                       |                                                | 8/29/2017                 | ^      |
|                                                                           | Microsoft Visual Studio 2010 Shell (Isolated) - ENU (2)<br>E KB983509<br>KB983509                                                           | Microsoft Visual Stu<br>Microsoft Visual Stu |                       |                                                | 8/29/2017<br>8/29/2017    | - ^    |
|                                                                           | Microsoft VSS Writer for SQL Server 2014 (1)                                                                                                | Microsoft VSS Write                          | 12.2.5000.0           | Microsoft Corporation                          | 8/29/2017                 | - ^    |
|                                                                           | Security Update for Microsoft Windows (KB4041676)                                                                                           | Microsoft Windows                            |                       | Microsoft Corporation                          | 10/11/2017                |        |
|                                                                           | <ul> <li>Security Update for Adobe Flash Player</li> <li>Update for Microsoft Windows (KB4022405)</li> </ul>                                | Microsoft Windows<br>Microsoft Windows       |                       | Microsoft Corporation<br>Microsoft Corporation | 9/13/2017<br>8/29/2017    |        |
|                                                                           | SQL Server Browser for SQL Server 2014 (1) Service Pack 2 for Microsoft SQL Server Browser (KB3 Visual Studio 2010 Bergenuizien English (1) | SQL Server Browser                           |                       |                                                | 8/29/2017                 | - ^    |
|                                                                           | KB2413561                                                                                                    | Visual Studio 2010 P                         | 10.0.40219            | Microsoft Corporation                          | 8/29/2017                 | - ^    |

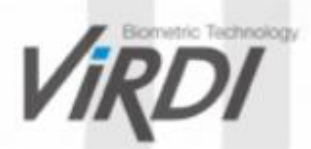

#### How to solve 'No Language' and server disconnection

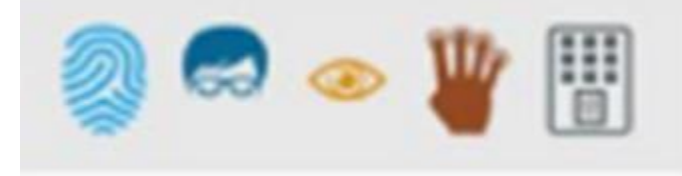

#### 4. Click and Uninstall it. Windows will reboot after remove the update.

| 5 | Installed Updates               |                                                                                                    |                                              |                 |                       | - 0                    | × |
|---|---------------------------------|----------------------------------------------------------------------------------------------------|----------------------------------------------|-----------------|-----------------------|------------------------|---|
| ÷ | > · · 🛧 🐼 > Control Pa          | anel > Programs > Programs and Features > Installed Up                                                                                                    | dates                                        |                 | ✓ <sup>で</sup> Search | h Installed Updates    | Q |
|   | Control Panel Home              | Uninstall an update                                                                                                    |                                              |                 |                       |                        |   |
|   | Uninstall a program             | To uninstall an update, select it from the list and then o                                                                                                    | lick Uninstall or Change                     |                 |                       |                        |   |
| • | Turn Windows features on or off | Organize 🗸 Uninstall                                                                                                    |                                              |                 |                       | 8== ▼                  | ? |
|   |                                 | Name Oninstall this program.                                                                                                    | Program                                      | Version         | Publisher             | Installed On           | ^ |
|   |                                 | Adobe Acrobat Reader DC - Korean (1) Adobe Acrobat Reader DC (17.012.20098) Microcoff SOL Sener 2014 (64 bit) (1)                                                                                                    | Adobe Acrobat Rea                            |                 |                       | 9/25/2017              |   |
|   |                                 | Service Pack 2 for SQL Server 2014 (04-bit) (1)     Service Pack 2 for SQL Server 2014 (KB3171021) (64-bit)     Microsoft Visual C++ 2010 x64 Redistributable - 10.0.40219                                                                                                    | Microsoft SQL Serv                           | 12.2.5000.0     | Microsoft Corporation | 8/29/2017              |   |
|   |                                 | ■ KB2565063                                                                                                    | Microsoft Visual C+                          | 10.0.40219      | Microsoft Corporation | 8/29/2017              |   |
|   |                                 | Microsoft Visual C++ 2010 x86 Redistributable - 10.0.40219<br>KB2565063                                                                                                    | (1)<br>Microsoft Visual C+                   |                 |                       | 8/29/2017              | ^ |
|   |                                 | Microsoft Visual Studio 2010 Shell (Isolated) - ENU (2)                                                                                                    | Microsoft Visual Stu<br>Microsoft Visual Stu |                 |                       | 8/29/2017<br>8/29/2017 | • |
|   |                                 | Microsoft VSS Writer for SQL Server 2014 (1) Service Pack 2 for Microsoft SQL Server VSS Writer (64 Microsoft Mindows (2)                                                                                                    | Microsoft VSS Write                          | 12.2.5000.0     | Microsoft Corporation | 8/29/2017              | • |
|   |                                 | Security Update for Microsoft Windows (KB4041676)                                                                                                    | Microsoft Windows                            |                 | Microsoft Corporation | 10/11/2017             | î |
|   |                                 | Security Update for Adobe Flash Player                                                                                                    | Microsoft Windows                            |                 | Microsoft Corporation | 9/13/2017              |   |
|   |                                 | Update for Microsoft Windows (KB4022405)                                                                                                    | Microsoft Windows                            |                 | Microsoft Corporation | 8/29/2017              | ~ |
|   |                                 | Microsoft Corporation Parent name: Microsoft Corporation Parent Ink: Microsoft Corporation Parent Ink: Microsoft Corporation Parent Name: Microsoft Corporation Parent Name: Microsoft Corporati Microsoft Corporation Parent Name | rosoft Windows<br>://support.microsoft.coi   | m/?kbid=4041676 |                       |                        |   |

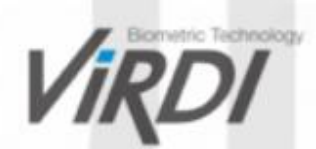

#### How to solve 'No Language' and server disconnection

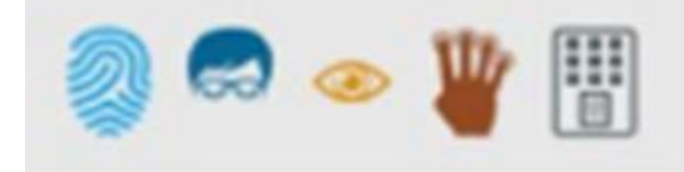

5. Turn off the Windows Update. Go to the 'Services' and find 'Windows Update' Stop and Disable it.

| General Log On Recovery Dependencies     Services (Local)     Windows Update     Stop the service     Restart the service     Central Log On Recovery Dependencies     Services (Local)     Windows Index Image Acquisitio.     Provides in.     Stop the service     Restart the service     Central Log On Recovery Dependencies     Service name: wuauserv     Depiny name: Windows Lipdate     Services (Local)     Windows Index Image Acquisitio.     Provides in.     Services (Local)     Windows Lincate Parameters     Service name: wuauserv     Depiny name: Windows Index Image     Windows Index Image     Windows Lincate Parameters     Services (Local)     Windows Lincate Parameters     Services (Local)     Windows Lincate Parameters     Services (Local)     Windows Lincate Parameters     Services (Local)     Windows Parameters     Services (Local)     Windows Parameters     Services (Local)     Windows Parameters     Services (Local)     Windows Parameters     Services (Local)     Windows Parameters     Services (Local)     Windows Parameters     Services (Local)     Windows Vindows Image Acquisitio.     Services (Local)     Windows Vindows Image Acquisitio.     Windows Vindows Management Int.     Provides ac.     Windows Vindows Management Int.     Windows Parameters     Services (Local)     Windows Parameters     Services (Local)     Windows Parameters     Services (Local)     Windows Parameters     Windows Parameters     Services (Local)     Windows Parameters     Windows Parameters     Windows Parameters     Windows Parameters     Windows Parameters     Windows Parameters     Windows Search     Windows Search     Windows    |                                                                                 | File Action View             | Help                                                                                                    |                                                     |                             | Windows Update                  | Properties (Local                    | Computer)                                     |                                |
|----------------------------------------------------------------------------------------------------|---------------------------------------------------------------------------------|------------------------------|----------------------------------------------------------------------------------------------------|-----------------------------------------------------|-----------------------------|---------------------------------|--------------------------------------|-----------------------------------------------|--------------------------------|
| Services (Local) Windows Update Stop the service Restart the service Description: Enables the detection, download, and installation Windows Installer Service Windows Installer Adds, modi Windows Installer Windows Installer Windows Management Inst Provides a.c. Windows Models Installer Windows Models Installer Windows Models Installer Windows Models Installer Windows Models Installer Windows Models Installer Windows Meente Manage Windows Renote Manage Windows Renote Manage Windows Renote Manage Windows Renote Manage Windows Renote Manage Windows Config Windows Windows Update Windows Windows Update Windows Update Windows Windows Update Windows Windows Starter Windows Windows Starter Windows Windows Starter Windows Windows Kenter Windows Update Windows Update Windows Update Windows Update Windows Update Windows Update Windows Update Windows Update Windows Update Windows Windows Update Windows Windows Kenter Windows Update Windows Update Windows Update Windows Update Windows Update Windows Update Windows Update Windows Windows Update Windows Windows Kenter Windows Windows Windows Windows Windows Kenter Windows Windows Kenter Windows Windows Win                      |                                                                                 | ⊨ → 🗖 🖬 🤇                    | Section 1     Section 1     Section |                                                     |                             | General Log On                  | Recovery Depe                        | endencies                                     |                                |
| Windows Update       Name       Description         Stop the service       Windows lingle Service       Windows lingle Service       Description         Enables the detection, download, and installation of updates for Windows and other programs. If this service is disabled, users of this computer will not be able to use Windows Modules Installer       Provides a         Windows Module Installer       Shares Windows Modules Installer       Provides a         Windows Module Installer       Shares Windows Modules Installer       Shares Windows Modules Installer         Windows Module Installer       Shares Windows Modules Installer       Shares Windows Modules Installer       Shares Windows Modules Installer         Windows Modules Installer       Shares Windows Modules Installer       Provides a       Service status:         Windows Modules Installer       Shares Windows Modules Installer       Provides a       Service status:       Service status:         Windows Update & Genetic Windows Update Agent (WUA)       Windows Shares Presentation Four       Optimizes p       Stop       Pause       Feasure         Windows Supdate E       Bolles the due content, or Internet resource, and Windows Winder Rapparation       Windows Shares       Provides c       Statu parameters:       Statu parameters:       Statu parameters:       Statu parameters:       Statu parameters:       Statu parameters:       Statu parameters:       Sta                                                                                                    |                                                                                 | 🐊 Services (Local)           | O. Services (Local)                                                                                                    |                                                     |                             | Service name: wuauserv          |                                      |                                               |                                |
| Stop the service<br>Restart the service       Windows Image Acquisitio       Provides im       Description:         Enables the detection, download, and installation of updates for Windows<br>and other programs. If this service is<br>disabled, users of this computer with<br>not be able to use Windows Mobile Harders Service<br>disabled, users of this computer with<br>or its automatic updating feature,<br>and programs will not be able to use<br>the Windows Update Agent (WLA)<br>API.       Windows Image Acquisitio       Provides im<br>Windows Media Player Net       Description:<br>Enables the detection, download, and installation<br>Windows Mobile Harders Service<br>Windows Mobile Harders Service<br>Windows Mobile Harders Service<br>Windows Presentation For Updates for Windows<br>and other programs. If this service is<br>windows Subs Actification<br>API.       Provides im<br>Windows Mobile Harders For Windows<br>and other programs. If this service is<br>windows Presentation For Updates for Windows Acquires Devices for Windows Mobile Harders For Update<br>Windows Presentation For Updates for Windows Presentation For Update<br>Windows Presentation For Updates for Windows Rest<br>Windows Presentation For Updates for Windows Rest<br>Windows Presentation For Update for Windows Rest<br>Windows Update for Windows Rest<br>Windows Update for Windows Rest<br>Windows Update for Windows Rest<br>Windows Update for Windows Rest<br>Windows Update for Windows Rest<br>Windows Windows Windows Windows Windows Windows Windows Windows Presentation of Windows Rest<br>Windows Vindate for Windows Rest<br>Windows Vindate for Windows Rest<br>Windows Vindate for Windows Rest<br>Windows Rest for Windows Rest<br>Windows Rest for Windows Rest<br>Windows Rest for Windows Rest<br>Windows Rest for Windows Rest<br>Windows Rest for Windows Rest<br>Windows Rest for Windows Rest<br>Windows Rest for Windows Rest<br>Windows Rest for Windows Rest<br>Windows Rest for Windows Rest<br>Windows Rest for Windows Rest<br>Windows Rest for Windows Rest<br>Win |                                                                                 |                              | Windows Update                                                                                                    | Name D                                              | Description                 | Display name:                   | Windows Update                       | •                                             |                                |
| Kestari the service       Windows Installer       Adds, modi       Path to executable:         Description:       Enables the detection, download, and installation of updates for Windows Update       Windows Management Inst       Provides inf       Provides inf         Windows Management Inst       Windows Management Inst       Provides inf       Provides inf       Satup type:       Description:         Enables the detection, download, and installation of updates for Windows Update or its automatic updating feature, and programs. Hit is service       Windows Modules Installer       Enables spa       Satup type:       Description:         Windows Secreth To service       Windows Secreth To Service       Optimizes p       Windows Remote Manage       Windows Remote Manage       You can specify the start parameters that apply when you start the set for there.         Windows Vide to Config       Windows Vined AutoConfig       The WLANS       Windows Wined AutoConfig       The WLANS         Type the name of a program, folder, document, or Internet resource, and Windows will open it for you       Windows / Statubard       Windows Creates and       Manual       Loc         Windows will open it for you       Windows / Statubard       Kurning       Windows / Statubard       Manual       Loc         Windows will open it for you       Windows / Statubard       Kurning       Windows       Kurni                                                                                                    |                                                                                 |                              | Stop the service                                                                                                    | Windows Image Acquisitio Windows Insider Service    | Provides im<br>wisvc        | Description:                    | Enables the dete<br>updates for Wind | ction, download, and<br>lows and other progra | installation of<br>ms. If this |
| Description:       Statup type:       Description:         Installation of updates for Windows<br>and other programs. If this scrupter will<br>not be able to use Windows Update<br>or its automatic updating feature,<br>and programs. will not be able to use<br>the Windows Update Agent (WUA)<br>API.       Windows Mobile HotsptS<br>Windows Presentation Fou<br>Windows Push Notification<br>Windows Remote Manage<br>Windows Remote Manage<br>Windows Street Manage<br>Windows Vush Notification<br>Windows Vush Notification<br>Windows Remote Manage<br>Windows Remote Manage<br>Windows Re                                                                |                                                                                 |                              | Kestart the service                                                                                                    | Windows Installer                                   | Adds, modi<br>Provides inf  | Path to executab<br>C:₩Windows₩ | ole:<br>system32₩sychost             | exe -k netsvcs                                |                                |
| and other programs. If this service is disabled, users of this computer will not be able to use Windows Update Agent (WUA) API.       Windows Mobile Hotspot S Provides th Windows Presentation Fou       Frables inst Frables inst Frables inst Frables inst Frables spa Windows Presentation Fou       Service status: Running         Windows Update Agent (WUA) API.       Windows Presentation Fou       Windows Presentation Fou       Stop       Pause       Result for the start parameters that apply when you start the set from here.         Yundows Vindows Vindows Vindows Vindows Presentation Fou       Windows Presentation Fou       Windows Presentation Fou       Start       Stop       Pause       Result for the start parameters that apply when you start the set from here.         Windows Vindows Vin                                                                                                    |                                                                                 |                              | Description:<br>Enables the detection, download, and<br>installation of updates for Windows                                                                                                    | Windows Management Inst<br>Windows Media Player Net | Provides a c<br>Shares Win  | Startup type:                   | Disabled                             |                                               |                                |
| not be able to use Windows Update<br>or its automatic updating feature,<br>and programs will not be able to use<br>the Windows Update Agent (WUA)<br>API.       Windows Perception Service<br>Windows Persentation Fou<br>Windows Persentation Fou<br>Windows Ruse Notification<br>Windows Ruse Notification<br>Windows Ruse Notification<br>Windows Search<br>Windows Subate<br>Windows Subate<br>Windows Subate<br>Windows Subate<br>Windows Subate<br>Windows Subate<br>Windows Subate<br>Windows Compton<br>Windows Compton<br>Windows Windows<br>Windows Compton<br>Windows Windows<br>Windows Windows<br>Windows Windows<br>Work Folders<br>This service with Manual<br>Loc<br>Workstation<br>Creates and<br>Running<br>Automatic<br>Net v<br>Kended<br>(Standard/                                                                                                    |                                                                                 |                              | and other programs. If this service is disabled, users of this computer will                                                                                                    | Caller Stress Mobile Hotspot S                      | Provides th<br>Enables inst | <b>•</b>                        |                                      |                                               |                                |
| And programs will not be able to use the Windows PuseIntation FOU Optimizes p Windows Remote Manage Windows Search Provides co Windows Search Provides co Windows Multiple AutoConfig The Wired OK Cancel Conceller Conceller Conceler Conceller Conceller Conceller Concel                                                                                   |                                                                                 |                              | or its automatic updating feature,                                                                                                    | Windows Perception Service                          | Enables spa                 | Service status:                 | Running                              | •                                             |                                |
| API.       Windows Remote Manage       Windows Remote Manage       You can specify the start parameters that apply when you start the set from here.         Windows Nine       ta bintains d       Windows Vinte       ta bintains d         Windows Nine       ta bintains d       Start parameters that apply when you start the set from here.         Windows Nine       ta bintains d       Start parameters         Windows Vinte       ta bintains d       Start parameters         Windows Outpate       E ables the       OK         Wind AutoConfig       The WIRd.N.       OK         Type the name of a program, folder, document, or Internet resource, and Windows will open it for you.       Work Folders       This service       Manual       Loc         Services.msc        Workstation       Creates and       Running       Automatic       Net v         xtended (Standard/                                                                                                    |                                                                                 |                              | and programs will not be able to use<br>the Windows Update Agent (WUA)                                                                                                    | Windows Presentation Fou                            | This service                | Start                           | Stop                                 | Pause                                         | Resume                         |
| Type the name of a program, folder, document, or Internet resource, and Windows will open it for you.     Start parameters:     OK     Cancel       WMAN AutoConfig     The WINNS     The WINNS     OK     Cancel       WMAN AutoConfig     The WINNS     Manual     Loc       WMAN AutoConfig     This service     Manual     Loc       Workstation     Creates and     Running     Automatic       Kended (Standard /     Start parameters:     Start parameters:                                                                                                    |                                                                                 |                              | API.                                                                                                    | Windows Remote Manage<br>Windows Search             | Windows R<br>Provides co    | You can specify<br>from here.   | the start parameters                 | that apply when you                           | start the servi                |
| Image: Services.msc       Image: Services.msc       Image: Services.msc<                                                                                                    |                                                                                 |                              |                                                                                                    | Windows Time<br>Windows Update                      | waintains d<br>Eables the   | Start parameters                |                                      |                                               |                                |
| Type the name of a program, folder, document, or Internet<br>resource, and Windows will open it for you.<br>Services.msc  V                                                                                                    |                                                                                 |                              | ×                                                                                                    | WinHTTP Web Proxy Auto                              | V nHTTP i                   |                                 |                                      |                                               |                                |
| Type the name of a program, folder, document, or Internet<br>resource, and Windows will open it for you.          Services.msc                                                                                                    |                                                                                 |                              |                                                                                                    | WLAN AutoConfig                                     | The WLANS                   |                                 |                                      | OK Cance                                      | l Ap                           |
| services.msc  v                                                                                                    | Type the name of a program, folder, d<br>resource, and Windows will open it for | ocument, or Internet<br>you. |                                                                                                    | 🔍 WMI Performance Adapter<br>🔍 Work Folders         | Provides pe<br>This service | Manu<br>Manu                    | ial Loc<br>ial Loc                   |                                               |                                |
| xtended / Standard /                                                                                                    | services.msc                                                                    | ~                            | •                                                                                                    | Workstation                                         | Creates and                 | Running Autor                   | matic Net 🗸                          |                                               |                                |
|                                                                                                    | l                                                                               |                              | xtended Standard /                                                                                                    |                                                     |                             |                                 |                                      |                                               |                                |
|                                                                                                    | UK Cancel                                                                       | Browse                       |                                                                                                    |                                                     |                             |                                 |                                      |                                               |                                |

Note: Disabling Windows Update is for temporary. We will update UNIS soon to work perfectly with Windows with the latest security updates.

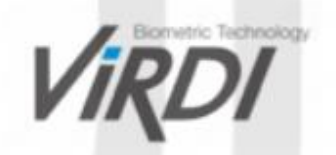